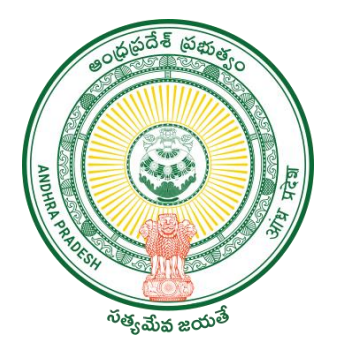

GOVERNMENT OF ANDHRA PRADESH

GVWV & VSWS DEPARTMENT

Auto Nagar, Vijayawada

**Employees Edit User Manual at PS/DA Login** 

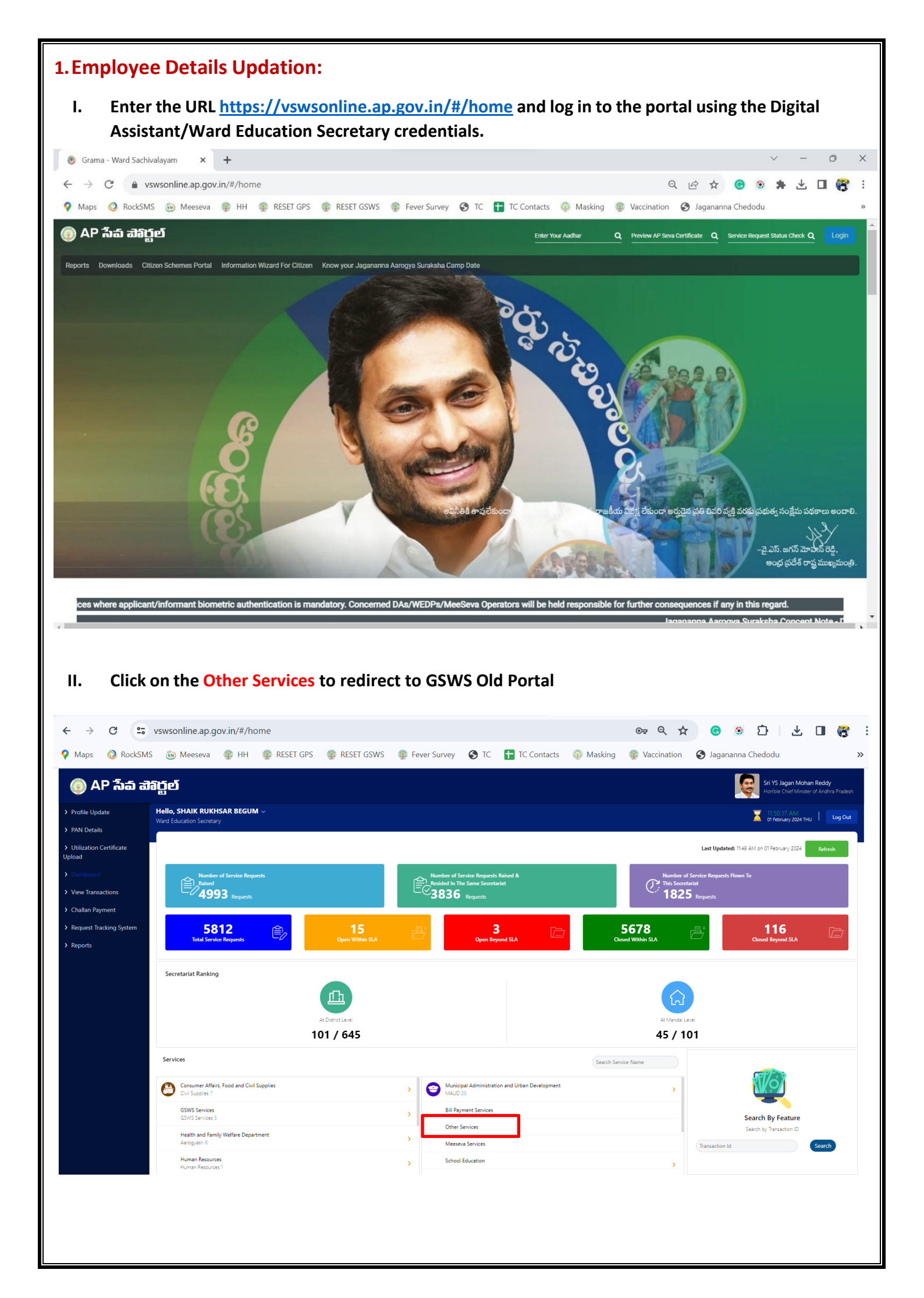

|                                   | mawardsachivalayam.ap.g                                                                                                    | gov.in/GSWS/#!/MainDashboard                               | ङ ९ 🕁 🕝 🤅                                            | 🔰 🗅 🖞 🕹              |  |  |  |  |  |
|-----------------------------------|----------------------------------------------------------------------------------------------------|------------------------------------------------------------|------------------------------------------------------|----------------------|--|--|--|--|--|
| Maps 🙋 RockSMS                    | 👜 Meeseva 🏾 🎯 HH 🏾 🍕                                                                                                    | RESET GPS 🛛 🛞 RESET GSWS 🏾 🎯 Fever Survey                  | 🕽 TC  TC Contacts 💿 Masking 🌸 Vaccination 📀 Jaganann | a Chedodu            |  |  |  |  |  |
|                                   | Grama-Ward Sa                                                                                                    | achivalayam                                                | Sri.Y.S Jagan Mohan Rec                              | ddy 🐻                |  |  |  |  |  |
| Report An Issue Cluster To        | HH Mapping Services E                                                                                                    | mployee Job Corner Downloads                               |                                                      | English () Logou     |  |  |  |  |  |
| Secretariat DashBoard             | cret                                                                                                    | tary)                                                      | 01 February 2024 THU                                 |                      |  |  |  |  |  |
| Jagananna Thodu Photo Upload      |                                                                                                    |                                                            | 11:52:31AM                                           |                      |  |  |  |  |  |
| Edit Secretariat Employee Detai   | Is                                                                                                    |                                                            |                                                      |                      |  |  |  |  |  |
| Fill Secretariat Employee Details |                                                                                                    |                                                            |                                                      |                      |  |  |  |  |  |
| CheckList Form Data               |                                                                                                    |                                                            |                                                      |                      |  |  |  |  |  |
| Secretariat/Volunteer Form        |                                                                                                    | YSR Rythu Bharosa Jagananna Vidya Deevena Madya Niyantrana | Amma Vodi YSR Asara Pension Gruha Vasati             | Arogyasri Jalayagnam |  |  |  |  |  |
| Employee - Bank Tagging           |                                                                                                    |                                                            |                                                      |                      |  |  |  |  |  |
| Capture Death Details             |                                                                                                    | Search Service Name                                        | 4                                                    |                      |  |  |  |  |  |
| Check Application Status          | _                                                                                                    |                                                            |                                                      |                      |  |  |  |  |  |
| Adding Family Member              |                                                                                                    | Agriculture and Marketing                                  | Backward Classes Welfare                             |                      |  |  |  |  |  |
| amily Migration Approval          | an altera IIII (talaa 40 aaaa)                                                                                                    | > Agriculture (4)                                          | > BC Welfare (1)                                     |                      |  |  |  |  |  |
| Member Migration Approval         | inother HH (below to years)                                                                                                    | Fisheries department                                       | GSWS Department                                      |                      |  |  |  |  |  |
| Household Cluster Migration       |                                                                                                    | Eisbaries (16)                                             | ) CSWS Services (1)                                  | > CSWS Services (1)  |  |  |  |  |  |
|                                   |                                                                                                    |                                                            |                                                      |                      |  |  |  |  |  |
| - TODAT AT                        | ENDANCE                                                                                                    | Gsws Internal                                              | Health, Medical & Family Welfare                     |                      |  |  |  |  |  |
| Present                           | Absent                                                                                                    | > Gsws (3)                                                 | > Family Welfare (3)                                 |                      |  |  |  |  |  |
| 0                                 | 9                                                                                                    | e Home                                                     | , Industries, Infrastructure, Investment and (       | Commerce             |  |  |  |  |  |
|                                   | ap.gov.in/GSWS/#!/UpdateSer                                                                                                    | cretariatEmpDetails                                        | > Mines and Geology (1)                              |                      |  |  |  |  |  |
| 7/0ramawardsachivalavam.          | where a second second s |                                                            |                                                      |                      |  |  |  |  |  |
| s://gramawarusachivalayam.        |                                                                                                    |                                                            |                                                      |                      |  |  |  |  |  |

|    |                                     | /FE                      |                |                                       | Update S            | Secretariat Em     | ployee Detai       | ls                 |                               |                                |                       |                           |        |
|----|-------------------------------------|--------------------------|----------------|---------------------------------------|---------------------|--------------------|--------------------|--------------------|-------------------------------|--------------------------------|-----------------------|---------------------------|--------|
| no | Designation                         | Department/Use<br>r Type | Type of<br>Job | Employee Name                         | Employee<br>Aadhaar | Employee<br>Mobile | Employee<br>CFMSID | Employee<br>Gender | Employ <del>ee</del><br>Caste | Employee<br>Caste<br>Categeory | Employee<br>Sub Caste | Employee<br>Qualification | Update |
|    | Data<br>Processing<br>Secretary     | NA                       | Regular        | BEGUM                                 | 93                  |                    | 14859016           | FEMALE             | BC                            | BC-E                           | Shaik                 | M.TECH                    | EDIT   |
|    | Ward Revenue<br>Secretary           | NA                       | Regular        | Rusum<br>raghavendra<br>ambarish      | 20                  | _                  | 14857089           | MALE               | oc                            | OC                             | Brahman               | B.TECH                    | EDIT   |
|    | Ward Health<br>Secretary            | NA                       | Regular        | B KALAVATHI                           | 34                  | 93                 | 14858723           | FEMALE             | SC                            | SC                             | Mala                  | B.A                       | EDIT   |
|    | Ward<br>Administrative<br>Secretary | NA                       | Regular        | K LALITHA<br>JYOTHI                   | 82                  | 97                 | 14855451           | FEMALE             | SC                            | SC                             | Mala                  | MSC                       | EDIT   |
|    | Ward<br>Amenities<br>Secretary      | NA                       | Regular        | TADIGOTLAVEER<br>A PREMSAGAR<br>REDDY | 43                  |                    | 14864757           | MALE               | oc                            | OC                             | Reddy                 | B.TECH                    | EDIT   |

| v     | '.            | After E | diting      | all th   | ne details           | click on S        | ubmit to        | save    | it succes   | sfully. |             |                     |                                       |                                                 |        |
|-------|---------------|---------|-------------|----------|----------------------|-------------------|-----------------|---------|-------------|---------|-------------|---------------------|---------------------------------------|-------------------------------------------------|--------|
| ~     | $\rightarrow$ | C 😁 gr  | amawardsach | ivalayam | n.ap.gov.in/GSWS,    | /#!/UpdateSecreta | ariatEmpDetails |         |             |         | QT          | ک<br>ک              | <u>。</u>                              | ± □                                             | 8      |
| 💡 м   | laps          | RockSMS | 💩 Meeseva   | 🍥 нн     | 😨 RESET GPS          | 👰 RESET GSWS      | 🍥 Fever Survey  | 🕙 TC    | TC Contacts | Masking | Vaccination | 🚱 Jaga              | nanna Chedodu                         |                                                 | »      |
| 100 B |               |         |             |          | Update Sec           | ereatariat Er     | mployee (Wa     | ard Rev | venue Secr  | etary)  | ×           | ర్రీ.వై.ఎ<br>గా.ముఖ | స్.జగన్ మోహన్<br>మంత్రివర్కల ఆంధ్రప్ర | <b>రెడ్డి గారు</b><br><sup>దేశ్</sup> ప్రభుత్యం | Q      |
|       |               |         |             |          | Employee Name        |                   |                 |         |             |         |             |                     |                                       |                                                 | Logout |
|       |               |         |             |          | RUSUM RAGHAVEN       | IDRA AMBARISH     |                 |         |             |         |             |                     |                                       |                                                 |        |
|       |               |         |             |          | Gender               |                   |                 |         |             |         | _           |                     |                                       |                                                 |        |
|       |               |         |             |          | Male                 |                   | ~               |         |             |         |             |                     |                                       |                                                 |        |
|       |               |         |             | /Use     | Employee Aadhaar     |                   |                 |         |             |         |             |                     |                                       |                                                 |        |
|       |               |         |             |          | Employee Mobile      |                   |                 |         |             |         |             |                     |                                       |                                                 |        |
|       |               |         |             |          | Employee CFMS ID     |                   |                 |         |             |         |             |                     |                                       |                                                 |        |
|       |               |         |             |          | 14857089             |                   |                 |         |             |         |             |                     |                                       |                                                 |        |
|       |               |         |             |          | Employee Type of Job |                   |                 |         |             |         | _           |                     |                                       |                                                 |        |
|       |               |         |             |          | Regular              |                   | ~               |         |             |         |             |                     |                                       |                                                 |        |
|       |               |         |             |          | Category *           |                   |                 |         |             |         | _           |                     |                                       |                                                 |        |
|       |               |         |             |          | 00                   |                   | ~               |         |             |         |             |                     |                                       |                                                 |        |
|       |               |         |             |          | Caste Categeory *    |                   |                 |         |             |         |             |                     |                                       |                                                 |        |
|       |               |         |             |          |                      |                   | ~               |         |             |         |             |                     |                                       |                                                 |        |
|       |               |         |             |          | Sub Caste *          |                   |                 |         |             |         |             |                     |                                       |                                                 |        |

## 2. Panchayat Secretary/Ward Administrative Secretary Login:

I. Enter the URL <u>https://gramawardsachivalayam.ap.gov.in/GSWS/Home/Main#!</u> and log in to the portal using the Panchayat Secretary/Ward Admin Secretary credentials.

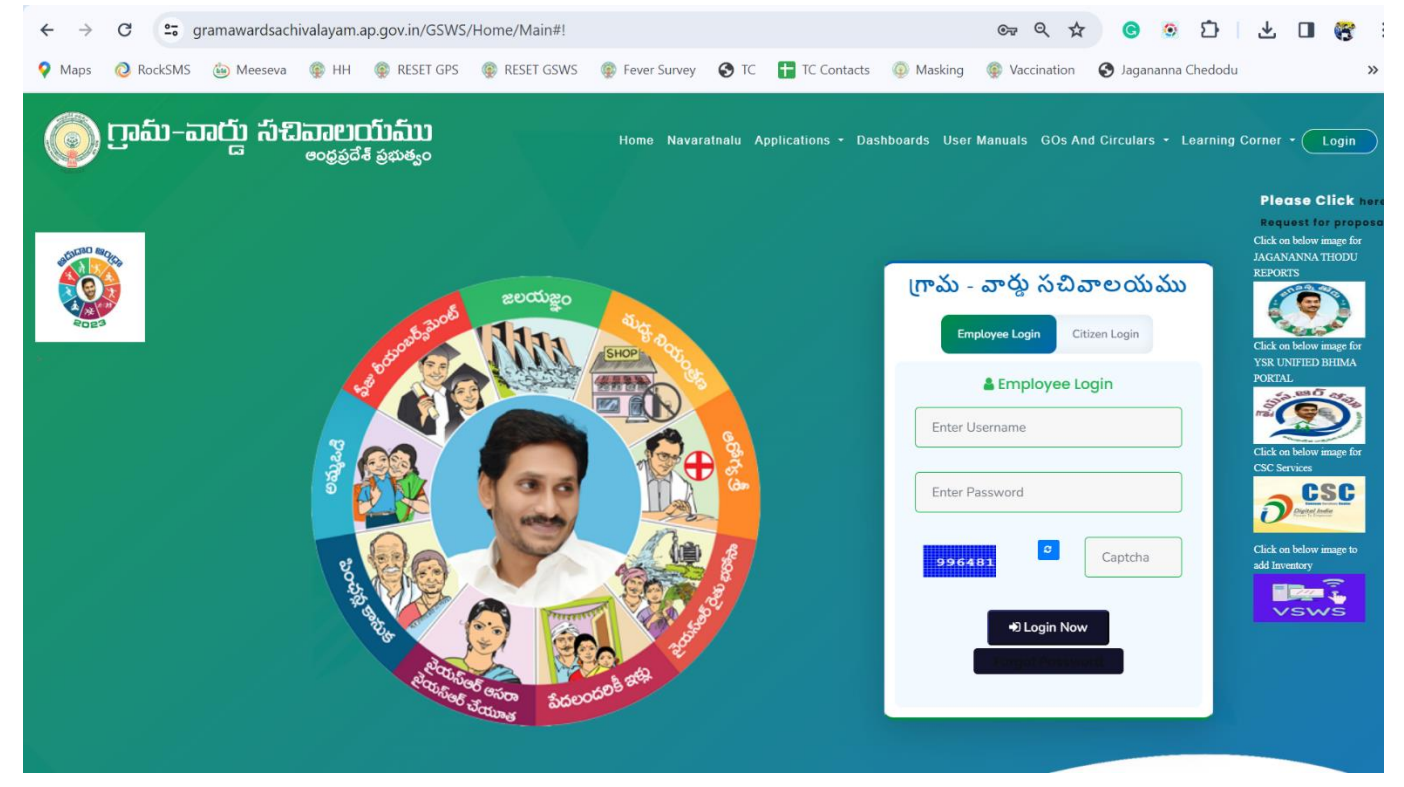

II. Repeat the same process from STEP-III to edit or Add Employee details.

**Note**: After updating of employee's details in GSWS site, it will take 24 hours time to reflect in other department databases like registration, SERP, CCLA etc.